### **OVERVIEW**

**TES** (Transfer Evaluation System) is a tool used by colleges and universities to evaluate and store transfer course evaluations.

- Department chairs primarily use the "Evaluation Tracker" to review proposed transfer courses for UNK equivalents.
- Approved equivalencies become part of the public facing transfer guide and will be applied to all incoming students, all the time.
- The Registrar's Office completes general studies course evaluations and department chairs complete major specific coursework.
- We are looking for around 80% content match to establish an equivalency.

Please contact the Registrar's Office with any questions.

#### **USER REGISTRATION**

First, you will receive an **email notification** from <u>tes@collegesource.com</u> that will look like the image below. Click the **link** provided.

#### Non-NU Email

Dear Olivia Whittaker, Your TES administrator has created your TES user account and initiated a password reset. Please visit the link below to complete the setup process. Gain access to the premier interactive database of course data from institutions of higher education. The link will expire in 48 hours. YOUR USERNAME: whittakero23@unk.edu CLICK/FOLLOW THIS LINK TO SET YOUR PASSWORD: https://tes.collegesource.com/TES\_passresetverify.aspx? vc=b4e4a97c-a689-45be-aba0-690349b7657a QUICK START TIP: For a quick introduction to TES features, be sure to check out the movie demos and FAQ. Both are available on the TES home page under the support menu. NEED HELP ?: If you encounter any problems, contact us via email at: <a href="mailto:support@collegesource.com">support@collegesource.com</a> Sincerely. TES Support Center CollegeSource, Inc. (800) 854-2670 Option 4

**Log in**: Your username is your UNK email. Click on the link in the email to setup your password. You will need to enter it twice and check two boxes certifying that you are authorized to use the program. Once you submit your password change, you will be directed to the homepage where you can now log in with your updated credentials.

#### **EVALUTION TRACKER**

Once you've gained access to TES, you will want to become familiar with the "Evaluation Tracker" function. Select "Track" from either the top menu or by clicking the shoe print icon on the body of the page.

#### **TES®: Transfer Evaluation System**

| TRISTA LEFLER                     |
|-----------------------------------|
| UNIVERSITY OF NEBRASKA AT KEARNEY |
| 900057                            |
|                                   |

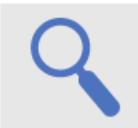

#### Search

Search for course descriptions from a database containing millions of records. Access complete course details, including course title, course code, and credits. View institution profiles, including accreditation, calendar/unit, and more.

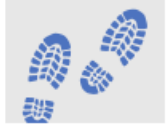

### Track

Route course descriptions and proposed equivalencies to faculty and staff for evaluation. Track the approval process and add notes as needed. Store the results as an equivalency, if desired, and the log of evaluation activity for later review.

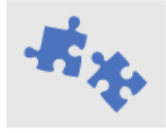

#### Match

Create and manage course equivalencies between your course inventory and other institutions. Create both simple and complex articulations. Group articulations for uses like program-to-program articulations, general studies packages, or statewide initiatives.

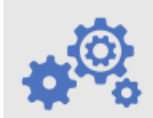

#### Manage

Administer your TES account. Add users, set user rights, customize your public display, export equivalencies, view usage statistics, and more.

In the drop-down menu, select "My Evaluations."

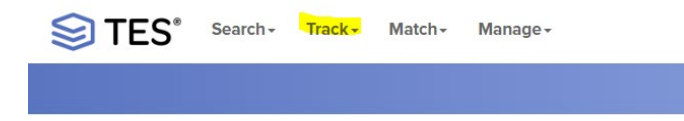

### Ensure "Assigned to Me" is selected.

EVALUATION LOG: 7/29/2019 11:02:16 AM 7/29/2019 11:02:16 AM

[Pearson, Erin] [Pearson, Erin]

Pending evaluations are listed by the institution names in alphabetical order. To view the course evaluations for an institution, click the arrow on the left-hand side.

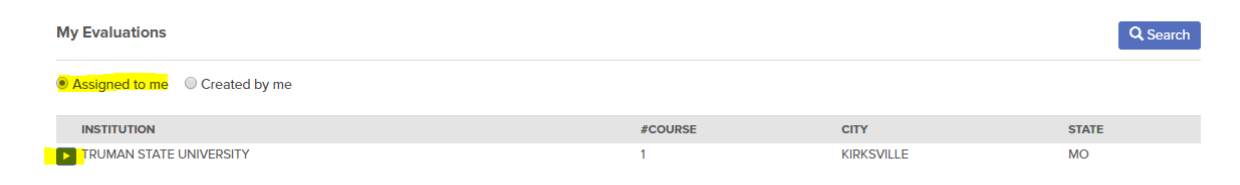

Then, click on the arrow next to the course you want to evaluate.

| My Assigned Evalua  | ations             |                                             |                  |               |               |            |
|---------------------|--------------------|---------------------------------------------|------------------|---------------|---------------|------------|
| MY QUEUE> EVALUATIO | ON LIST            |                                             |                  |               |               |            |
| TRUMAN STATE UN     | IVERSITY           |                                             |                  |               |               |            |
| SEND COURSE(S)      | PROPOSED COURSE(S) | LAST ACTION NOTES                           | LAST ACTION DATE | ASSIGNEE      | CREATOR       | CREATED    |
| MATH 198            | MATH 115           | Request Initiated. Assigned to Erin Pearson | 07/29/2019       | PEARSON, ERIN | PEARSON, ERIN | 07/29/2019 |

Review the proposed equivalency. If there are two course descriptions, they are labeled with the source institution.

A suggestion from UNK's catalog **may not** always appear. If it does not, you will be able to search through our catalog and find the appropriate course for the evaluation.

Instructions on this will follow under "Add/Edit Equivalent Course(s)."

Request initiated. Assigned to Erin Pearson Proposed equivalent course: MATH 115

|                                                                                                    | TION LIST> EDIT EVALUATION                                                                                      |                                             |                                                                                                    |               |                                                 |
|----------------------------------------------------------------------------------------------------|----------------------------------------------------------------------------------------------------|---------------------------------------------|----------------------------------------------------------------------------------------------------|---------------|-------------------------------------------------|
| ECT AN ACTION:                                                                                                    |                                                                                                    |                                             |                                                                                                    |               |                                                 |
|                                                                                                    | T                                                                                                    |                                             |                                                                                                    |               |                                                 |
|                                                                                                    |                                                                                                    |                                             |                                                                                                    |               |                                                 |
| UMAN STATE L                                                                                                    | JNIVERSITY E                                                                                                    | UNIVERSITY OF N                             | IEBRASKA AT KEARNEY                                                                                  | EVALUATION DE | TAIL                                            |
| MATH 109 ANALY                                                                                                    |                                                                                                    | MATH 115 CALCU                              | LUS I WITH ANALYTIC GEOMETRY                                                                         | Assigned:     | Pearson, Erin - Assistant Registrar<br>Transfer |
| Functions, limits, continuity, derivatives, definite<br>integrals, exponentials, logarithms, and applications.<br>Units: 5 |                                                                                                    | Limits and continui                         | ity, differentiation of algebraic and                                                                | Create Date:  | 7/29/2019 11:02:16 AM                           |
|                                                                                                    |                                                                                                    | trigonometric funct<br>applications) of alg | tions, elementary integration (with<br>lebraic and trigonometric functions.                          | Created by:   | Pearson, Erin - Assistant Registrar<br>Transfer |
| Prerequisite:                                                                                                    | Grade of "C" or better in MATH<br>186 Elementary Functions or<br>sufficient score on the math<br>placement exam | Onits:<br>Prerequisite:                     | 5<br>MATH 103 or Math ACT score of<br>23 or above 4 yrs HS Math<br>Including 2 yrs algebra 1 yr geom | Comment:      |                                                 |
| Department:                                                                                                    | MATH I                                                                                                    |                                             | and sr level pre-calc                                                                                |               |                                                 |
| Source catalog:                                                                                                    | Truman State University<br>General/Graduate Catalog 1998-<br>1999                                               | Department:<br>Source catalog:              | MATHEMATICS AND STATISTICS<br>University of Nebraska Kearney<br>Undergraduate Catalog 2019-<br>2020  |               |                                                 |
| Course history:                                                                                                    | View Detail 🗉                                                                                                   | Course history:                             | View Detail 🗉                                                                                        |               |                                                 |
|                                                                                                    |                                                                                                    |                                             |                                                                                                    |               |                                                 |

## **APPROVE ACTION**

If the proposed match is appropriate, click the drop-down box titled **"Select an Action"** at the top of the page and select **"Approve."** At this point, you have the option to include a note. Remember to check the **"Send Email Alert?"** box. Finally, click <u>Confirm</u>.

| S      | ) TES' APPROVE                                              | ×                 |
|--------|-------------------------------------------------------------|-------------------|
| s<br>r | APPROVE selected. Add an optional note below.<br>(optional) | Send email alert? |

## **DENY ACTION**

If you do not want to allow a proposed equivalency to become a rule, you can select the **"Deny"** action from the drop-down menu. An additional menu will open, and you will be asked to select the reason for the denial. If you choose one of the reasons given, you will not have to fill out the note section. If you do not, the note will be required.

# ADD/EDIT EQUIVALENCY COURSE(S) ACTION

If there is a different course that needs to be added to the evaluation, click the drop-down box at the top of the page (Select an Action), and select "Add/Edit Course."

| TRA<br>× | MATH 198 A | <b>SE(S)</b><br>NALYTIC GEOMETRY AND CALCULUS I | 5    | EQU | MATH 115 C  | URSE(S):<br>ALCULUS I WITH ANALYTIC GEOMETRY | 5                |
|----------|------------|-------------------------------------------------|------|-----|-------------|----------------------------------------------|------------------|
|          |            |                                                 |      |     |             |                                              | )one             |
| TRI      | JMAN STA   | TE UNIVERSITY                                   |      | UN  | IVERSITY (  | OF NEBRASKA AT KEARNE <mark>Y</mark>         |                  |
| T        | RUMAN STAT | E UNIVERSITY GENERAL/GRADUATE                   | CA 🔻 | U   | NIVERSITY C | PF NEBRASKA KEARN <mark>EY UNDERGRADU</mark> | <mark>,</mark> ۲ |
| A        | CCOUNTING  | - (ACCT)                                        | •    | A   | CCOUNTING   | - (ACCT)                                     | ,                |
| +        | ACCT 220   | INTRODUCTION TO FINANCIAL                       | 3    | +   | ACCT 188    | GS PORTAL                                    | 3                |
| +        | ACCT 221   | INTRODUCTION TO MANAGEMENT                      | 3    | ÷   | ACCT 240    | ACCOUNTING FOR NONBUSINESS MAJORS            | 3                |
| +        | ACCT 302   | INTERMEDIATE FINANCIAL ACCOUNTING I             | 3    | -   | ACCT 250    |                                              | 2                |
| Ŧ        | ACCT 303   | INTERMEDIATE FINANCIAL ACCOUNTING I             | 3    |     | ACCT 251    |                                              | 1                |
| ÷        | ACCT 319   | COST/MANAGEMENT ACCOUNTING                      | 3    |     | ACCT 253    | SPECIAL TOPICS                               | 1-3              |
| ÷        | ACCT 350   | PROFESSIONAL SEMINAR IN ACCOUNTING              | 1    |     | ACCT 280H   | BUSINESS LAW I                               | 3                |
| +        | ACCT 367   | ACCOUNTING INFORMATION SYSTEMS                  | 3    |     | ACCT 312    | COMMERCIAL LAW                               | 3                |
| +        | ACCT 400   | INTERNSHIP                                      | 1 TO |     | ACCT 317    | CONSTRUCTION LAW                             | 3                |
| ÷        | ACCT 407   | FEDERAL TAXATION                                | 3    | Ŧ   | ACCT 350    | INTERMEDIATE ACCOUNTING I                    | 3                |
| ÷        | ACCT 417   | AUDITING                                        | 3    | Ŧ   | ACCT 351    | INTERMEDIATE ACCOUNTING II                   | 3                |
| ŧ        | ACCT 459   | RESEARCH                                        | 2    | Ŧ   | ACCT 352    | COST ACCOUNTING                              | 3                |
| Ð        | ACCT 470   | SPECIAL TOPICS IN ACCOUNTING                    | 1TO  | Ŧ   | ACCT 391    | ACCOUNTING INFORMATION SYSTEMS               | 3                |
| Ð        | ACCT 498   | ACCOUNTING CAPSTONE                             | 3    | +   | ACCT 412    | EMPLOYMENT LAW                               | 3                |
| Ð        | ACCT 502G  | FINANCIAL ACCOUNTING I                          | 3    | +   | ACCT 413    | ENTREPRENEURIAL LAW                          | 3                |
|          |            |                                                 |      |     | ACCT 454    | TAX ACCOUNTING                               | 3                |

A box will appear with the proposed equivalency listed at the top. Within this window, UNK's most recently published catalog (highlighted) is automatically selected. Below the catalog selection is a dropdown menu where you select your department. Once you select your department, the list of available courses will appear. You can **add** a different course using the **+ button** next to the course and/or **remove** the old suggestion using the **x button**.

Confirm the equivalency has the correct UNK course(s) listed. Then, select the next action (Approve, Need More Information, etc.) from the drop-down menu at the top of the page.

**Please note:** You can establish 1: many or many: 1 rules if you believe that is most appropriate equivalency.

#### **NEED MORE INFORMATION ACTION**

If you need more information to complete an evaluation, such as a syllabus, select **"Need More Information"** from the drop-down menu at the top of the page.

In the text box provided, please explain what additional information you need to complete the evaluation. Also, please check the "Send email alert?" box so that we will be notified of your request.

| a  | STES' NEED MORE INFORMATION                           | × | g |
|----|-------------------------------------------------------|---|---|
| 5  | NEED MORE INFORMATION selected. Please specify below. |   |   |
| ·» | EDIT EVALUATION                                       |   |   |

We will also be using this system to **request and provide syllabi for review**. If you need a syllabus or any other documentation, please look for it by locating the .pdf symbol below the course descriptions. Select that icon, and the document should open in your default reader.

| NTRAL COMMU                                                                                                    | JNITY COLLEGE                                                                                                    | UNIVERSITY OF N                                                                                                    | EBRASKA AT KEARNEY                                                                                                    | EVALUATION DE                                        | TAIL                                                                                                    |
|----------------------------------------------------------------------------------------------------|----------------------------------------------------------------------------------------------------|----------------------------------------------------------------------------------------------------|----------------------------------------------------------------------------------------------------|------------------------------------------------------|----------------------------------------------------------------------------------------------------|
| BSAD 2200 INTRR<br>This is a survey co<br>business decision<br>students with an ui<br>introduce them to<br>entrepreneurs face<br>development and<br>and cases, as well<br>professional cours<br>Units:<br>Department:<br>Source catalog: | DDUCTION TO BUSINESS LAW<br>urse covering the legal aspects of<br>making. It is designed to provide<br>inderstanding of our legal system and<br>many legal lesues that managers and<br>a. The course relies on the<br>use of legal logic to understand laws<br>as to recognize the need for<br>iel. 45 hours of classroom activity.<br>3<br>BUSINESS ADMINISTRATION<br>Central Community College<br>Catalon 2018-2019 | ACCT 311 BUSINE<br>A study of the lega<br>include legal theory<br>system, torts, contr<br>property law, and in<br>Units:<br>Department:<br>Source catalog:<br>Course history: | SS LAW I<br>I environment of business. Topics<br>y, and resources, ethics, the court<br>acts, government regulation,<br>termational law considerations.<br>3<br>ACCOUNTING<br>University of Nebraska Kearney<br>Undergraduate Catalog 2018-<br>2019<br>View Detail 🗄 | Assigned:<br>Create Date:<br>Created by:<br>Comment: | Pearson, Erin - Assistant Registrar -<br>Transfer<br>12/4/2018 8:14:15 AM<br>Pearson, Erin - Assistant Registrar -<br>Transfer<br>Hello Dr. Hall, After my conversatio<br>with Dr. Burkink, I was informed tha<br>CBT was approving the equivalenc<br>of a 300 level UNK course for<br>Business Law courses at CC's. Do<br>you approve this equivalency? |
| Course history:                                                                                                    | View Detail IT                                                                                                    |                                                                                                    |                                                                                                    | Close Note:                                          |                                                                                                    |

# **REASSIGN ACTION**

If you wish to route the evaluation to a different department chair, you can do so by selecting the **"Reassign"** action. You will then select the assignee. Please include a note so that your colleagues know what they are to be reviewing.

# Additional Notes:

When evaluating, it can be helpful to see the equivalents already established for that institution. The easiest way you can do this is by using the UNK Transfer Guide. Navigate to the online Transfer Guide found at: <u>https://tes.collegesource.com/publicview/TES\_publicview01.aspx?rid=16f7d1c9-6c25-4ab5-b192-4645368fb461&aid=1ddf4cf7-5d72-4756-ba77-36199c6b1e81</u>.

From there, choose the institution you are reviewing and type in the 3-4 letter prefix (MATH, ENGL, etc.). The system will bring up the complete list of the existing equivalents. This allows you to verify if the UNK courses you are suggesting are part of an existing equivalency.

## Resending/requesting a task:

If you accidently approve, deny, or want to change your thoughts about a course already removed from your queue, simply email <u>unkregistrar@unk.edu</u> and we can get that back into your queue.

Please send any questions on this process directly to the Registrar's Office at <u>unkregistrar@unk.edu</u> or

308-865-8527. Thank you!